Министерство сельского хозяйства Российской Федерации ФГБОУ ВО «Красноярский государственный аграрный университет»

# В.К. Ивченко

# точное земледелие

Методические указания для самостоятельной работы

# Часть 1

Электронное издание

Красноярск 2019

#### Рецензент И.А. Коротченко, канд. биол. наук, доцент кафедры экологии и естествознания

Ивченко, В.К.

Точное земледелие [Электронный ресурс]: метод. указания для самостоятельной работы / В.К. Ивченко; Краснояр. гос. аграр. ун-т. – Красноярск, 2019. – Ч. 1. – 26 с.

Методические указания подготовлены в соответствии с ФГОС ВО, рабочей программой дисциплины «Точное земледелие». Включают материал, необходимый для выполнения студентами самостоятельной работы по системе управления производственным процессом агропредприятия (АНТ), который позволяет принимать эффективные технологические решения.

Предназначено для студентов очной и заочной форм обучения направлений подготовки 35.03.03 «Агрохимия и агропочвоведение» и 35.03.04 «Агрономия».

Печатается по решению редакционно-издательского совета Красноярского государственного аграрного университета

© Ивченко В.К., 2019
© ФГБОУ ВО «Красноярский государственный аграрный университет», 2019

## Оглавление

| 4  |
|----|
| 5  |
| 6  |
| 12 |
| 12 |
| 15 |
| 23 |
| 25 |
|    |

#### Введение

Система управления производственным процессом агропредприятия (АНТ), предназначенная для мониторинга состояния посевов, документирования растениеводческого процесса и позволяющая на высоком уровне контролировать работу агропредприятия и анализировать ее с целью корректировок в дальнейшем, называется АНТ.

АНТ – это система облачная, она не требует установки дополнительного программного обеспечения, работает посредством сети Интернет, что позволяет контролировать работу и получать информацию из любой точки мира, где есть доступ к Интернету. Носителем информации являются электронные схемы полей с привязкой к местности, на которые накладывается различная информация: спутниковые снимки, севооборот, технологии выращивания, сорта, удобрения, СЗР, техника и т.д.

# 1 Запуск ИС АНТ

#### Активация, вход, восстановление пароля

После регистрации на сервисе АНТ необходимо активировать аккаунт для последующего входа в систему.

Для активации аккаунта необходимо перейти во входящие сообщения электронного адреса, указанного при регистрации, на него система автоматически вышлет письмо.

Его нужно открыть, так как оно содержит необходимые данные для входа в систему. Необходимо нажать кнопку (активировать аккаунт), после чего автоматически попадём на рабочий стол сервиса АНТ.

Для последующего входа в адресной строке браузера прописываем адрес сервиса ant.services и жмем кнопку ввода (**Enter**).

Откроется следующее окно, в котором жмем кнопку (Запустить прил.).

После запуска приложения вводим логин (e-mail), указанный при регистрации, и пароль, который содержится в письме, после чего нажимаем кнопку (Войти).

Если вы по какой-то причине утратили пароль для доступа к сервису АНТ, перейдите по ссылке https://ant.services, нажмите кнопку (Запустить приложение) и в открывшемся окне нажмите (Забыли пароль).

В следующем окне введите логин (e-mail), указанный при регистрации, и нажмите кнопку (Отправить пароль).

На указанный адрес придет письмо с доступом, аккаунт необходимо активировать.

#### 2 Раздел «Мои поля»

### Создаем основу

Работа в данной системе начинается с создания основы – контуров полей.

1. Для этого необходимо перейти в раздел ИС АНТ (Мои поля).

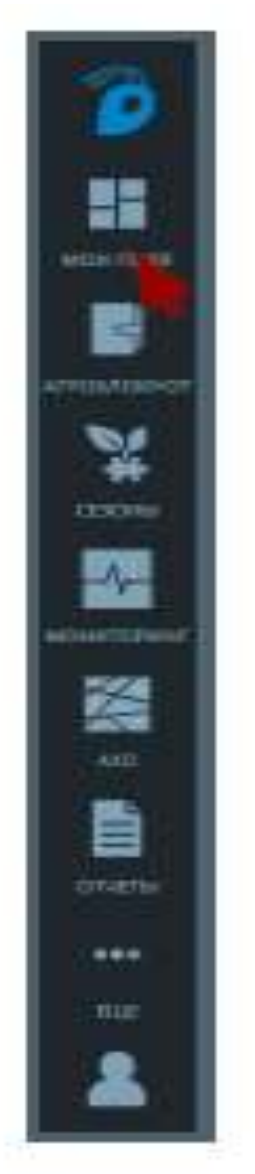

Если на предприятии существует готовый файл с контурами полей в формате (\*KML), его необходимо импортировать со своего компьютера в ИС АНТ. В случае отсутствия указанного файла в системе предусмотрена функция отрисовки контуров полей по общедоступным снимкам, таким как карты Google.

2. Для загрузки готового файла контуров полей необходимо нажать кнопку (Импортировать).

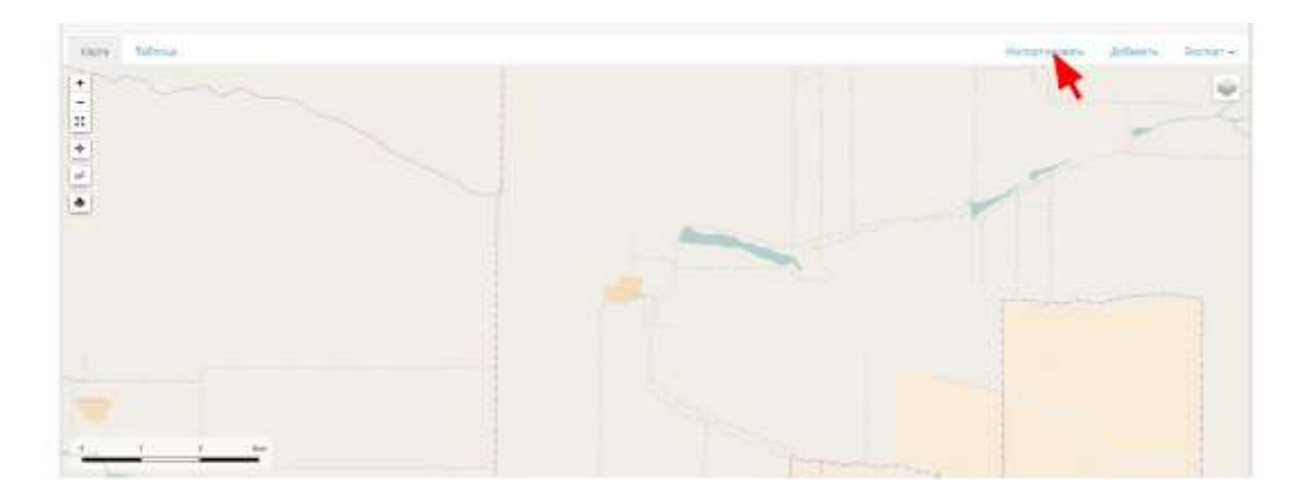

3. В соответствующее поле открывшегося окна перенести файл (**KML**) с контурами полей предприятия.

| Загрузка полей                                                                                                    |                                         |          |                             |           |                                             |
|----------------------------------------------------------------------------------------------------|-----------------------------------------|----------|-----------------------------|-----------|---------------------------------------------|
|                                                                                                    |                                         |          |                             | demonstra | angeneral de                                |
|                                                                                                    |                                         |          |                             |           | A                                           |
| Поддреживаемые форма                                                                                                    | Пы                                      |          |                             |           |                                             |
| 234) thread in                                                                                                    |                                         |          |                             |           | 100, 100]                                   |
| Techneric quiny<br>4. by goals canone sha stor, do, do<br>4. synamus Bochola real an<br>5. serbarden confirm - arrange<br>4. serbarden architectur, arrange<br>5. serbarden architectur, arrange | lf uig<br>arre-cos in<br>arre a belle a | ni:<br>H |                             |           | Yandisasina a dadingi<br>• dada dampada dam |
| distant.                                                                                                    | 10100                                   | 144      | and, deep                   | (0.000    |                                             |
| 1041200-0010020-0020-0020-0                                                                                                    | (in sec.                                | 10.000   | Покраїнских на ризначних на | 00000     |                                             |
| (Representation)                                                                                                    | (Investor)                              | ίφ.      | 81                          |           |                                             |
|                                                                                                    |                                         |          |                             |           |                                             |

4. Если подобного файла у предприятия не существует, в предыдущем окне нажать кнопку (Добавить).

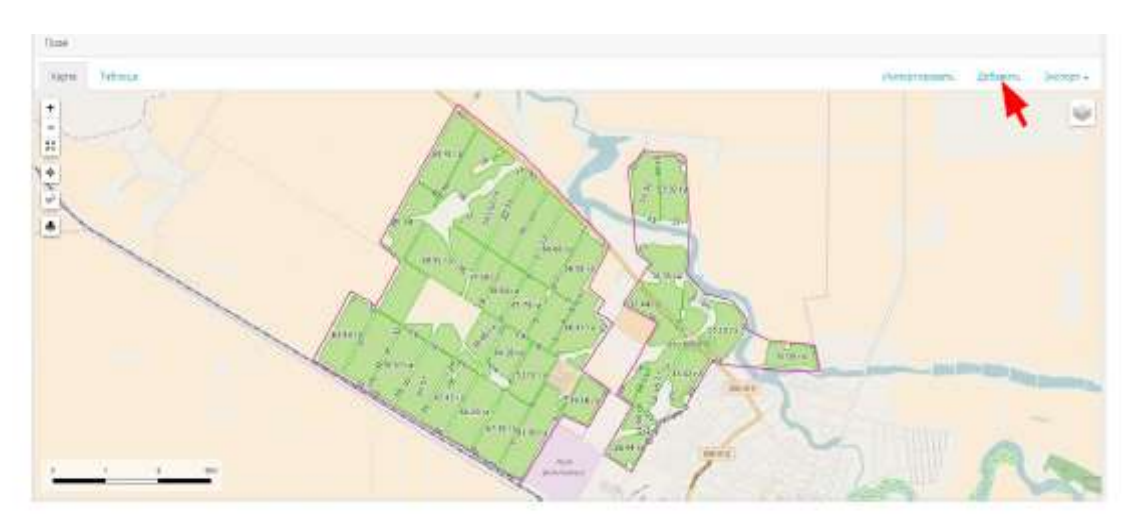

5. В открывшемся окне ввести данные, обязательно указав название поля, нажать кнопку (Сохранить).

6. После добавления поля перейти во вкладку (Таблица).

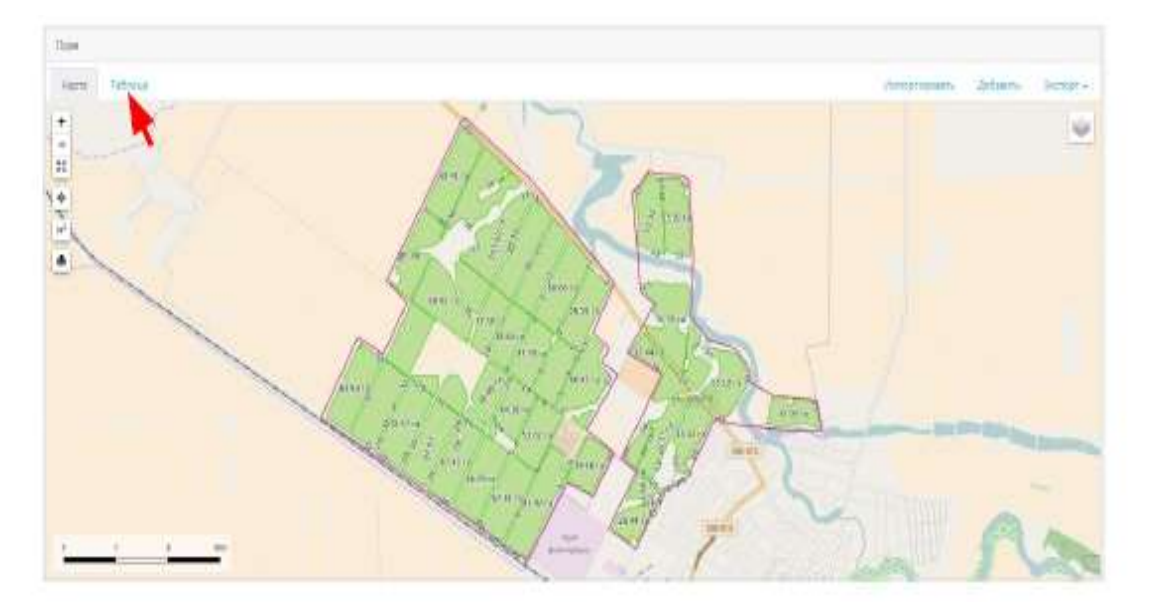

7. В списке найти созданное поле и нажать по нему левой кнопкой мыши.

|          |       |        |         | Die. |
|----------|-------|--------|---------|------|
| 1000 A.S |       | 21849  | 2121-08 |      |
| 83360    |       |        | 0.00    |      |
| 82.048   |       | 204    | 0400    |      |
| 15181    | C 2 1 | 91.0Z  | 92.00   |      |
| 82564    | 26    | 17.43  | 0.50    |      |
| aute:    | 10    | 10.11  | 11.10   |      |
| 88401    | 10    | 76,97  | 79.90   |      |
| 44-114   | 2     | 110.21 | 11528   |      |
| 69413    |       | 75.78  | 37-00   |      |
| 85404    | 24 (  | 4418   | 4400    |      |
| 80108    | 12    | 65.47  | 62.60   |      |

8. В открывшемся окне нажать кнопку (Редактирование).

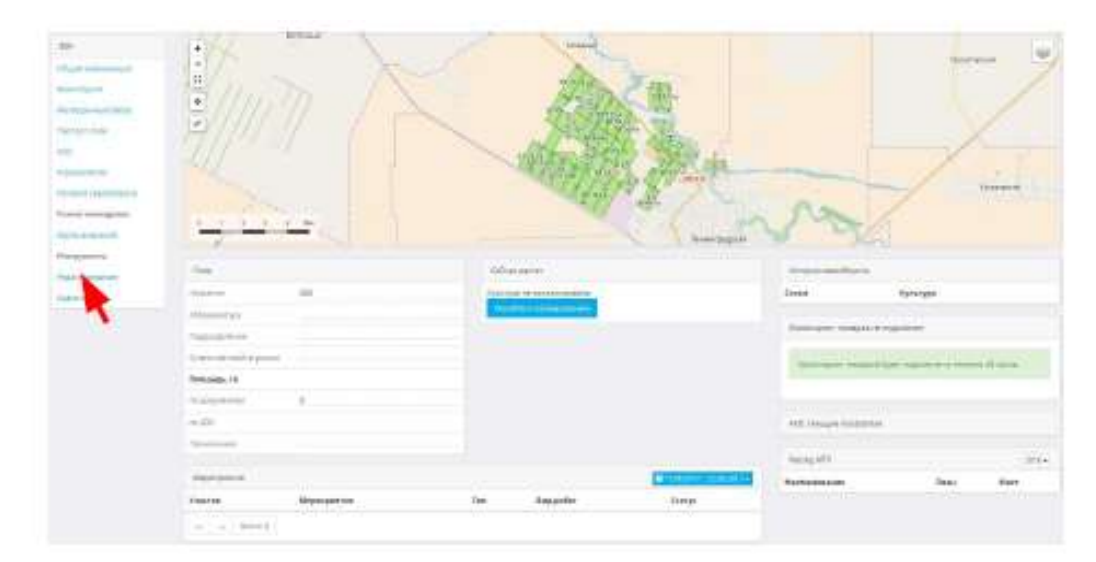

9. Определить географическое положение поля на карте.

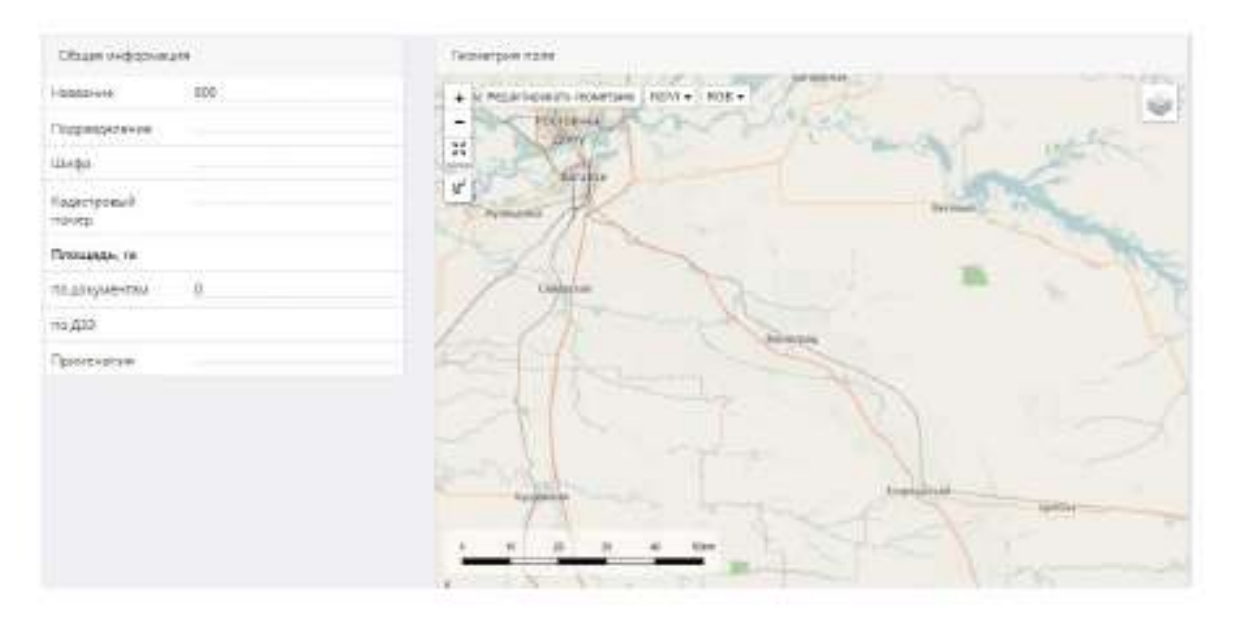

10. Включить слой спутниковой съёмки на карте, например (Google):

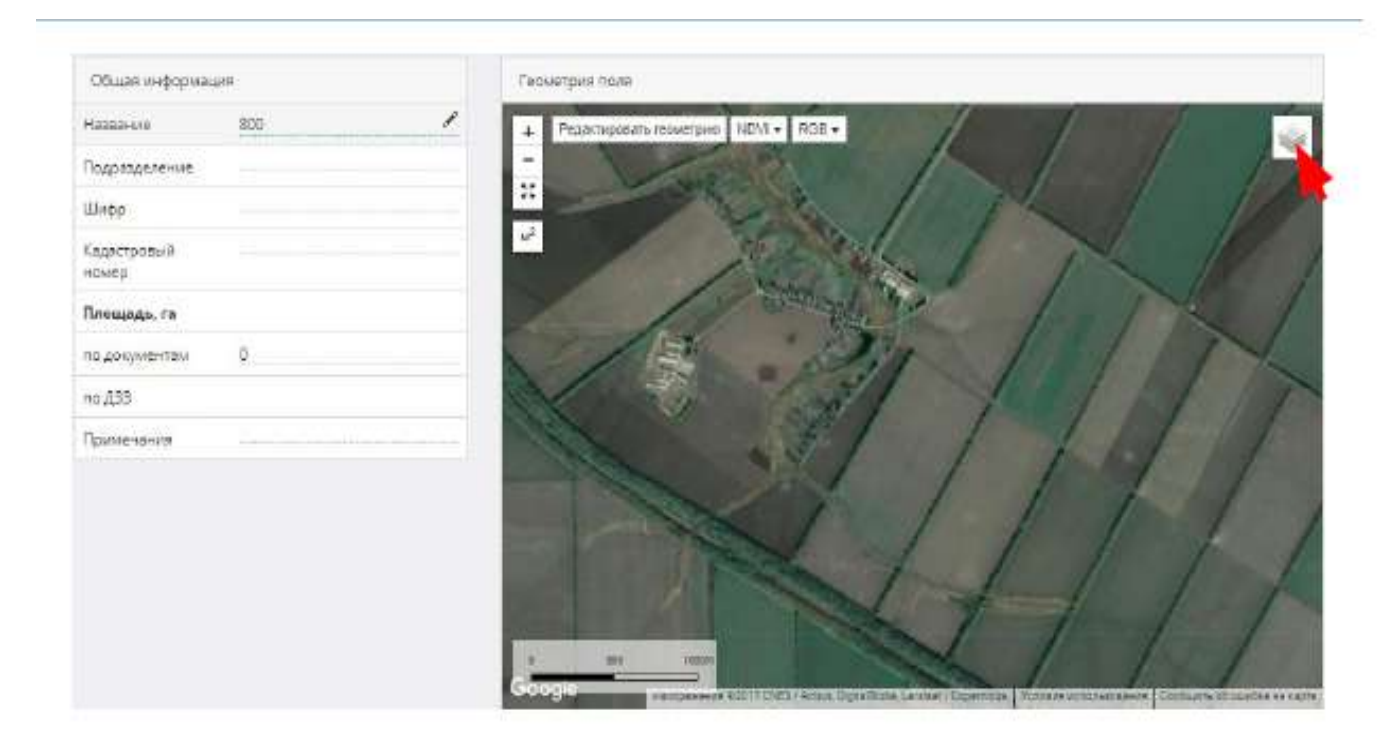

### 11. Нажать кнопку (Редактировать геометрию).

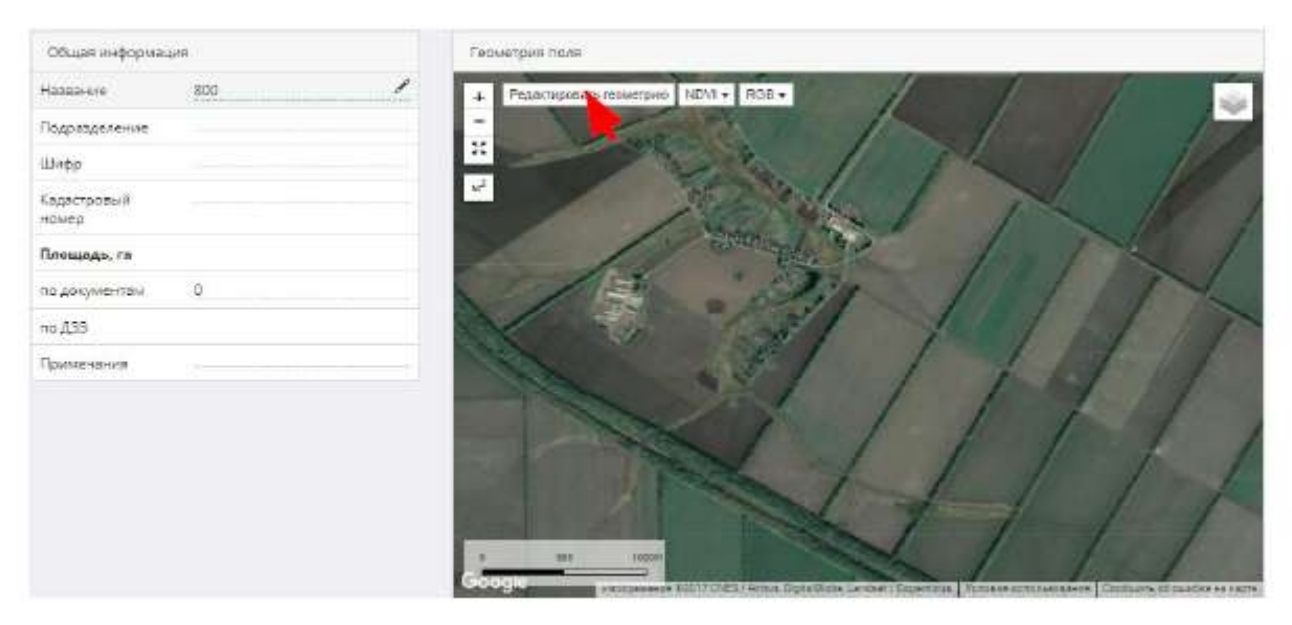

### 12. Нажать кнопку (+Полигон).

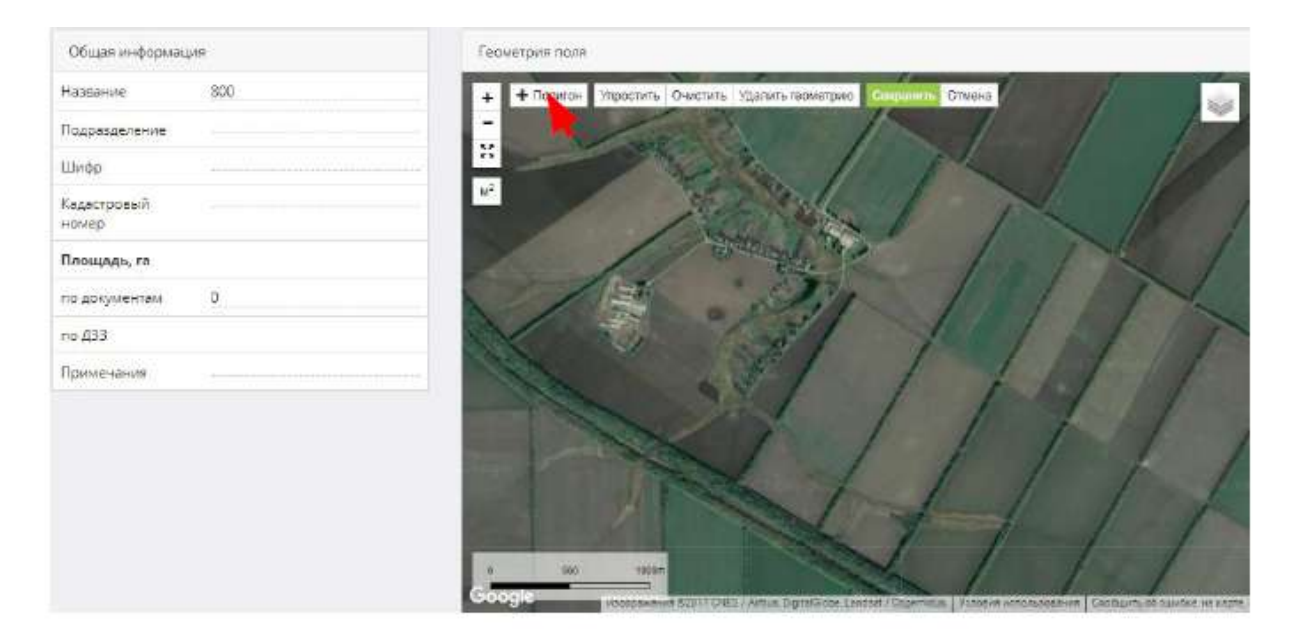

13. Поставить точки по контуру поля на максимально приближенном масштабе. Для того чтобы завершить отрисовку поля, необходимо соединить первую и последнюю точки.

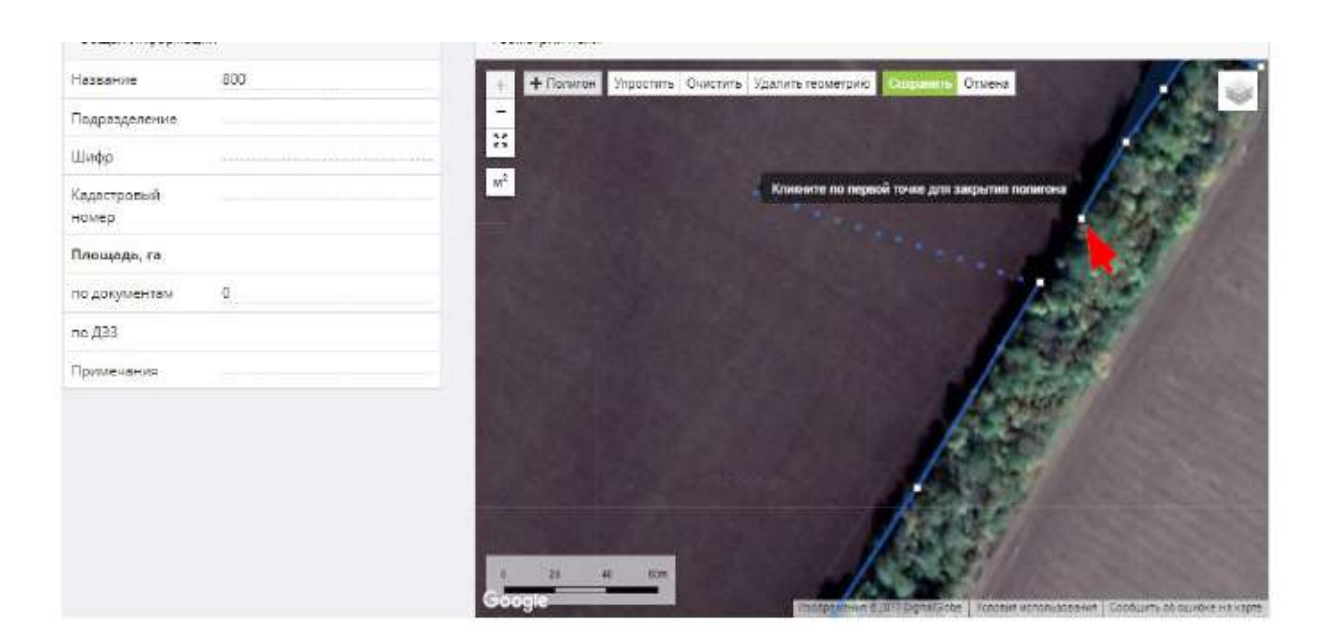

# 14. Нажать кнопку (Сохранить).

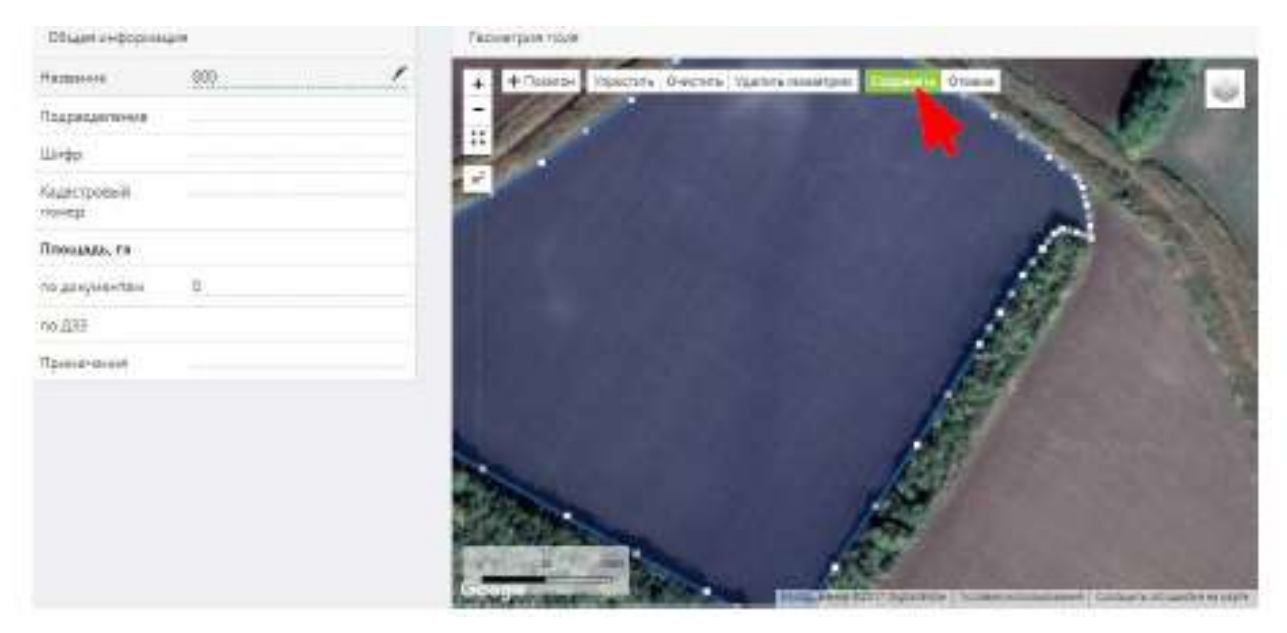

#### 3 Общие настройки

#### 3.1 Общая информация

После заведения контуров полей в ИС АНТ необходимо произвести настройки аккаунта: указать временную зону, выбрать режим протоколирования мероприятий и справочника видов работ. Для этого необходимо следующее.

1. Перейти в раздел ИС АНТ (Ещё раз).

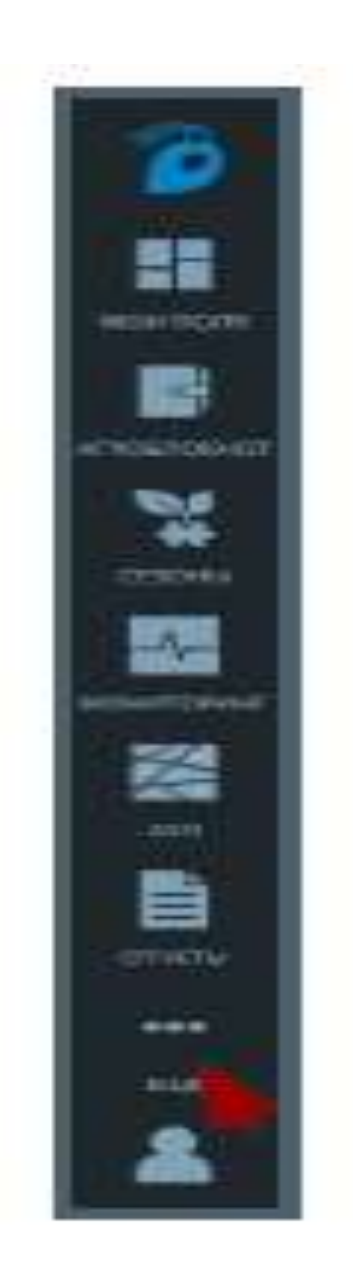

2. Выбрать вкладку (Настройки).

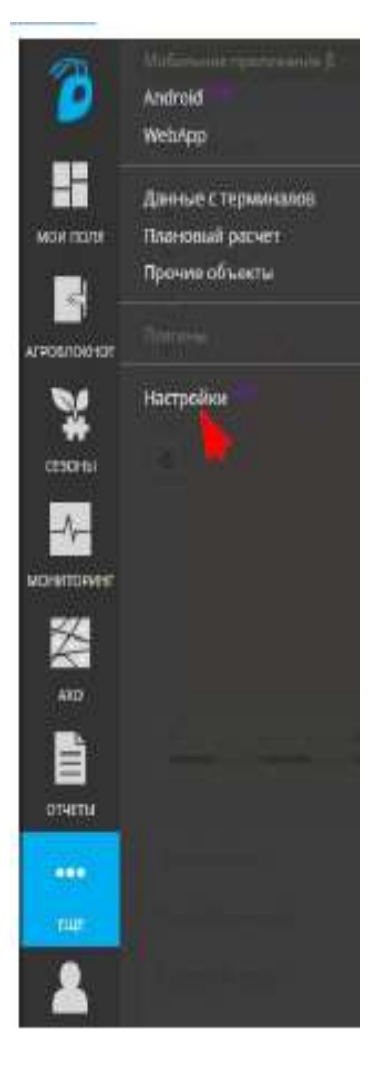

3. Нажать на ссылку (Общая информация).

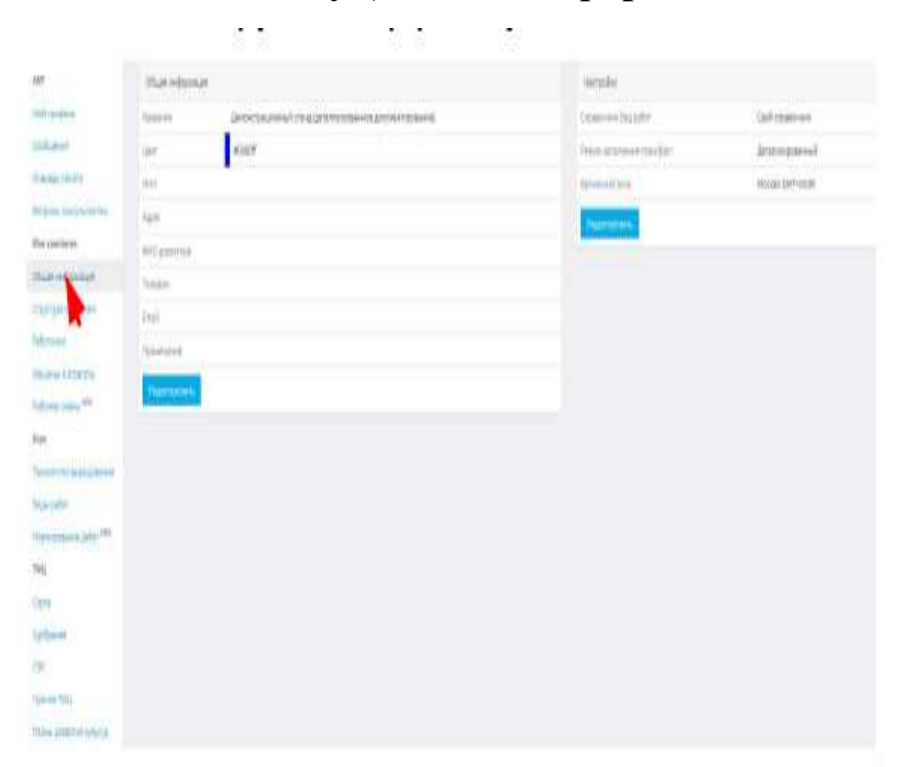

4. Нажать кнопку (Редактировать).

| 100                          | 05,410,000                          |                                                             | octable .                                                                                                    |                   |
|------------------------------|-------------------------------------|-------------------------------------------------------------|----------------------------------------------------------------------------------------------------|-------------------|
| that i property              | nnen                                | Enveryagement of a grade participation of the second states | Opamies Maduto                                                                                                    | Configuration     |
| the state                    | 100                                 | 40007                                                       | Preve and revel and part-                                                                                                    | demonstration and |
| 0.4046-01471                 | 100                                 |                                                             | And and Address of the Address of the Address of th | ANSAL DAVIDURE    |
| Repairing to be              | April 1                             |                                                             | Thursday .                                                                                                    |                   |
| Her continues                | Anit presses                        |                                                             |                                                                                                    |                   |
| (date that                   | lane.                               |                                                             |                                                                                                    |                   |
| 100101-00-01                 | ini i                               |                                                             |                                                                                                    |                   |
| Patrone                      | therease                            |                                                             |                                                                                                    |                   |
| Distance Value and           | Theory of the local division of the |                                                             |                                                                                                    |                   |
| felices conce <sup>res</sup> | Chevernational                      |                                                             |                                                                                                    |                   |
| Auto                         |                                     |                                                             |                                                                                                    |                   |
| Surger at an inclusion.      |                                     |                                                             |                                                                                                    |                   |
| These party:                 |                                     |                                                             |                                                                                                    |                   |
| Contraction of Article and   |                                     |                                                             |                                                                                                    |                   |
| 394                          |                                     |                                                             |                                                                                                    |                   |
| (ien                         |                                     |                                                             |                                                                                                    |                   |
| later#                       |                                     |                                                             |                                                                                                    |                   |
| 178                          |                                     |                                                             |                                                                                                    |                   |
| vinnee jatt.                 |                                     |                                                             |                                                                                                    |                   |
| These presided specific      |                                     |                                                             |                                                                                                    |                   |

5. Выбрать временную зону, режим заполнения план/факт (протоколирование мероприятий), справочник видов работ.

| Справочник Вид работ       | Свой справочник  | ~ |
|----------------------------|------------------|---|
| Режим заполнения план/факт | Детализированный | ~ |
| временная зона             | Москва GMT+03:00 | ~ |

# 6. Нажать кнопку (Сохранить).

| Справочник Вид работ       | Свой <mark>спр</mark> авочник | ~ |
|----------------------------|-------------------------------|---|
| Режим заполнения план/факт | Детализированный              | v |
| Временная зона             | Москва GMT+03:00              | Ŷ |

#### 3.2 Технологии выращивания, виды работ, чек-параметры

После того как произведены настройки аккаунта и заведены контуры полей в ИС АНТ, создаем технологии выращивания. Для этого необходимо.

1. Перейти в раздел ИС АНТ (Ещё раз).

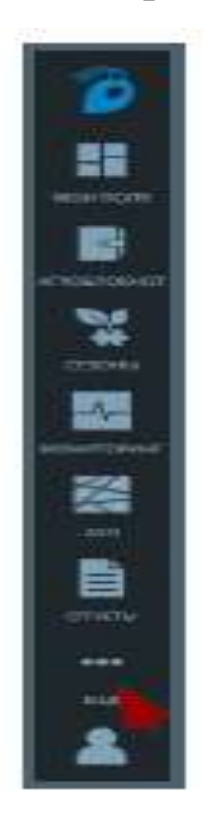

2. Выбрать вкладку (Настройки).

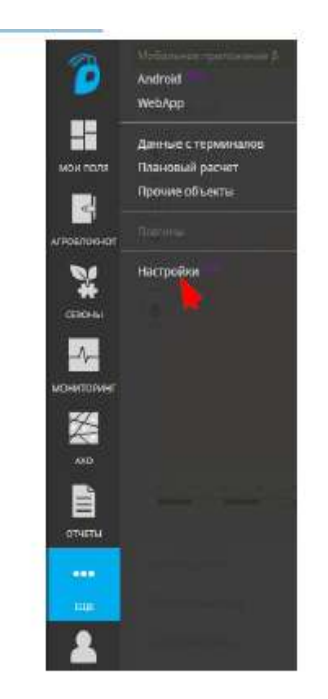

3. Нажать на ссылку (Технологии выращивания).

| em.                                                                                                    | (Incompany)          |          |            |                     | Contract Surveyorday             |
|----------------------------------------------------------------------------------------------------|----------------------|----------|------------|---------------------|----------------------------------|
| with the state of the                                                                                                    | Terroren             | dipress. | AMpressygn | Wpringes            | Preset a service service service |
| Contractor of Contractor                                                                                                    |                      | 36.0.8   |            |                     | 44 X X                           |
| And and a supervised in the local division of                                                                                                    | Charles of Children  | 100      | 113        | Directs character   | 2                                |
| the character                                                                                                    | Deserved             | ++*      | 1174       | Reprint of Contrast | 44.                              |
| Dat strengt                                                                                                    | former and the       | 147      | noaca      | Programme or angel  | <i>a</i>                         |
| Provenue and states                                                                                                    | the game part of run |          | lake Str.  | distance line       |                                  |
| fairment .                                                                                                    | and the state        |          |            |                     |                                  |
| National and Pr<br>Rep<br>Teacher & Annual Mark<br>Republic &<br>Republic &<br>Rep<br>Republic &<br>Rep<br>Rep<br>Rep<br>Rep<br>Rep<br>Rep<br>Rep<br>Rep<br>Rep<br>Rep |                      |          |            |                     |                                  |

# 4. Нажать на кнопку (Добавить).

| Тонсклитерицияни       |        |             |                      | Annual Britishine     |
|------------------------|--------|-------------|----------------------|-----------------------|
| Техалісия              | Aguen  | Абреннатура | kanarypa             | former untriesansinon |
|                        | 11 × 8 |             | bin                  | 1. V X                |
| General conve          | et.    | ou          | Calor/An spring ware | #                     |
| (Millionium)           | 4      | 0970        | TURING CONTR         | N.                    |
| Hanna an an an an      | w.     | tojjća      | Digramming or topol  | яł                    |
| H-CONTYNE TALLE() H-CO | H.     | pally       | Малаличе грами       | e.                    |

- - 885ł

# 5. Заполнить форму и нажать кнопку (Сохранить).

| COR    |                      |
|--------|----------------------|
| да нат |                      |
| COR    |                      |
| Сон    | *                    |
|        |                      |
|        |                      |
|        | да нит<br>Соя<br>Соя |

6. После сохранения созданной технологии она отобразится в списке технологий выращивания. Выбираем её нажатием левой кноп-ки мыши.

| Терного нарадивания    |                               |              |                        |   | Lines Hespheren          |
|------------------------|-------------------------------|--------------|------------------------|---|--------------------------|
| Terratoria             | Apazen                        | Кбіревнатура | Культура               |   | Formula e portarianagana |
|                        | $ h_{i+1} e^{i \theta}   H_i$ |              | Da                     | 1 | in 7 X                   |
| Compare dalog          | ιά.                           | Of LA        | tativo computer        |   | 8                        |
| Statute Sciencia       | eer .                         | 0216         | Guerrenge provide      |   | 2                        |
| Topposeness of legisle |                               | 00003        | Пратовненные на зарене |   | #                        |
| Martingtown (1999)     | ALC:                          | lastro)      | Martenphele (Sidle     |   | 9                        |
| 01 North               | н                             | C09          | TH                     |   | 111                      |

7. Теперь необходимо добавить мероприятия в технологию выращивания.

Для этого нажимаем кнопку (Добавить мероприятия).

| West Strict Ingenie State               |                                       |    | PEAKSan In | NUMBER    |           |
|-----------------------------------------|---------------------------------------|----|------------|-----------|-----------|
| ten i i i                               | 500 C                                 |    | Cares      | Excession | Timmaqaaa |
|                                         |                                       |    | Bases .    | 1         | 8.00.     |
| Bijaanooypu                             | 100                                   |    |            |           |           |
| even even even even even even even even | Tax                                   |    |            |           |           |
| 1444 (1544) (1544) (1544)               | · · · · · · · · · · · · · · · · · · · |    |            |           |           |
|                                         | HAT TENEDIDIH HATELE DAEREAD          |    |            |           |           |
|                                         |                                       |    |            |           |           |
| Province to according                   |                                       |    |            |           |           |
| Address Succession                      | transistativ                          |    |            |           |           |
| Nopotpuental Gen Aurisi                 |                                       |    |            |           |           |
| Adventure                               |                                       |    |            |           |           |
|                                         | Boo twise publics                     | 14 |            |           |           |
|                                         |                                       |    |            |           |           |

8. Заполняем форму и нажимаем кнопку (Сохранить).

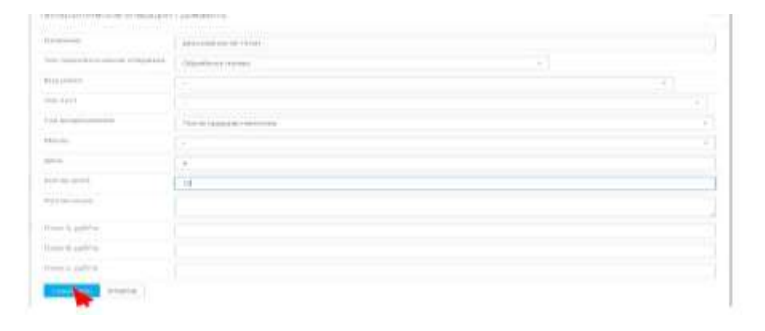

9. Для указания видов работ необходимо заполнить информацию в разделе (Виды работ).

| 9                                                                                                    | No. 20 | r.                       |     |                                                                                                    |             |
|----------------------------------------------------------------------------------------------------|--------|--------------------------|-----|----------------------------------------------------------------------------------------------------|-------------|
| the Spectrum State                                                                                                    | а.     | Test<br>(A. W.           |     | Raideau A. W                                                                                                    | Pyenerspent |
| Dide Presty                                                                                                    |        | 810                      | 5.5 |                                                                                                    |             |
| the D-CALIBRIE                                                                                                    | 1817   | Palae -                  |     | Tana a second at the                                                                                                    |             |
|                                                                                                    | 6405   | Perros                   |     | The second second                                                                                                    |             |
| e                                                                                                    | 144    | mile                     |     | Automation and                                                                                                    |             |
| Tale surrayers                                                                                                    | 00     | Peize                    |     | The second second second                                                                                                    |             |
| Contract of Contract of Contra | 144    | Residence ( Malloward    |     | And the second second party of the                                                                                                    |             |
| erse ( 4 ) # the                                                                                                    | 144    | inagra parte elle        |     | And the second second second                                                                                                    |             |
|                                                                                                    | 0 sanc | bicard (data-add         |     | management all plants                                                                                                    |             |
|                                                                                                    | 1401   | Incompanya in the second |     | Terran and the second second second                                                                                                    |             |
| and the second second                                                                                                    | 0471.  | Annual to part to use it |     | Party and a line of the second second s |             |
|                                                                                                    | 140    | vitupe :                 |     | Statement for the                                                                                                    |             |
|                                                                                                    | isty   | Perpet                   |     | Page 12 (14-14)                                                                                                    |             |
|                                                                                                    | 1414   | viane                    |     | these sugard micks                                                                                                    |             |
|                                                                                                    | 1472   | (Hashing tonis           |     | Read and an end an end and                                                                                                    |             |
|                                                                                                    | 144    | stations some            |     | ATRACTOR                                                                                                    |             |
| and Place                                                                                                    | 1485   | OfficeRome Northe        |     | Amount (19 Gard                                                                                                    |             |
| - LONG THE REAL TH                                                                                                    | 0 line | tiligadorná kostar       |     | Read-man #                                                                                                    |             |

10. Нажимаем кнопку (Добавить), если в списке нет нужного вида технологических работ.

| true pite | r.                 |                                                                                                    | Adverte    |
|-----------|--------------------|----------------------------------------------------------------------------------------------------|------------|
| ID.       | The (O.M.)         | Hannann × Y                                                                                                    | Приничения |
|           | Bca                | 911)<br>                                                                                                    |            |
| 1927      | 70058              | Hauts and contract temp                                                                                                    |            |
| 1435      | Toose              | Databa sprendik manerahas                                                                                                    |            |
| 1495      | Torse              | Paras nogramativeisa                                                                                                    |            |
| 1424      | Ticcee .           | There categoric conce                                                                                                    |            |
| 1492      | meteose japóaman   | fercount scorpations (and point                                                                                                    |            |
| 1454      | Замата растиний    | Despension rescalation reproperty                                                                                                    |            |
| 1470      | Income partnered a | Henagergian stjutteria                                                                                                    |            |
| 640       | incerts permit     | Reparation and the second second seco |            |
| 1471      | aptivity inclusion | Abread and a second and a secon |            |
| 1468      | PEOPLE             | Physics warrent manufacture                                                                                                    |            |
| (475      | vTopus             | These teachmeneses                                                                                                    |            |
| 1474      | whopen             | Weave comprehismon                                                                                                    |            |

11. Заполняем форму, указав тип работ, название вида работ и нажимаем кнопку (Сохранить).

| Tinto        | Ofpationano-ma       | · · · · · · · · · · · · · · · · · · · |
|--------------|----------------------|---------------------------------------|
| -            | Georgiants (** 10.40 |                                       |
| Name.        |                      |                                       |
| illi-eo      |                      |                                       |
| 1/ainetanije |                      |                                       |

12. Возвращаемся в раздел (Технологии выращивания) и выбираем технологию, по которой необходимо заполнить информацию:

| .461                                                                                                    | Column to a sub-                                                                                                    |        |              |                           | Internet Artistations     |
|----------------------------------------------------------------------------------------------------|----------------------------------------------------------------------------------------------------|--------|--------------|---------------------------|---------------------------|
| And surgery                                                                                                    | Transmission (                                                                                                    | Apresi | Allipsaurype | Kanangan                  | Tellada e etildealosarene |
| Colligered Sector                                                                                                    |                                                                                                    | 10.00  |              | 1.84                      | - 1407X                   |
| Division of the local division of                                                                                                    | 14                                                                                                    | -      | 1224         |                           | <u>1</u>                  |
| Phi concert                                                                                                    | Company internet                                                                                                    |        | 103          | THE R COLORADO            | #.                        |
| Characteristics                                                                                                    | Climite Salessia /                                                                                                    |        | consi.       | - and a second            | <i>a</i>                  |
| Clarge Designed                                                                                                    | Dagtorer of spins                                                                                                    | -      | 1000         | Togethermore with the set | <i></i>                   |
| https                                                                                                    | from the second party of the local distance of the local distance |        | 1000 C       | And the week future       | #                         |
| Congress of Second re-                                                                                                    |                                                                                                    |        |              |                           |                           |
| Ap                                                                                                    |                                                                                                    |        |              |                           |                           |
| Terrore and the second                                                                                                    |                                                                                                    |        |              |                           |                           |
| Ramijalar 💦                                                                                                    |                                                                                                    |        |              |                           |                           |
| The second data in the second second |                                                                                                    |        |              |                           |                           |
| 100                                                                                                    |                                                                                                    |        |              |                           |                           |
| diam's .                                                                                                    |                                                                                                    |        |              |                           |                           |
| Inderest.                                                                                                    |                                                                                                    |        |              |                           |                           |
| 144                                                                                                    |                                                                                                    |        |              |                           |                           |
| Approved (1912)<br>Annual particular de particular                                                                                                    |                                                                                                    |        |              |                           |                           |

13. Нажимаем по мероприятию левой кнопкой мыши.

| - Charles and a |                                                                                                    |                |         |                         |            |
|-----------------|----------------------------------------------------------------------------------------------------|----------------|---------|-------------------------|------------|
|                 |                                                                                                    | the rate part  |         |                         |            |
| 0               | Management                                                                                                    | iko navu prior | 100.000 | Reason pallet           | tynes peri |
| 14100<br>       | and the second second s | Distinguis     |         | The state of the second | 1          |

14. Указываем (Вид работ) в соответствующей строке и нажимаем кнопку (Сохранить).

| общая кнародноцня                 |                           | Chipelanochi |          |                   |
|-----------------------------------|---------------------------|--------------|----------|-------------------|
| la huerone                        | Acception (5: 00x)        | 10 +++ Te    | TeqTac P | Стончесть, руб/ть |
| int resolution entropy integrapes | Objetistive for each      |              |          |                   |
| las, paétar                       | A-centerine (1012) +      |              |          |                   |
| Ver. Nuch                         |                           |              |          |                   |
| Tog million to the SVA            | Roize speaker territore - |              |          |                   |
| Venis                             |                           |              |          |                   |
|                                   | 0.                        |              |          |                   |
| notati presi                      | 16                        |              |          |                   |
| Tprime-asside                     |                           |              |          |                   |
|                                   |                           |              |          |                   |

15. Для добавления чек-листов в выбранной культуре переходим во вкладку (Чек-листы).

| terter was |               |   |
|------------|---------------|---|
| B Na sar   | 7mm 10<br>2 V |   |
|            |               | 4 |
| e - loci   |               |   |

16. Нажимаем кнопку (Добавить чек-лист).

| Contract of the Contract of Contract of Co |                  |
|----------------------------------------------------------------------------------------------------|------------------|
| a hant                                                                                                    | Ter The<br>The V |
|                                                                                                    |                  |
| <                                                                                                    |                  |

17. Заполняем форму, с указанием названия чек-листа (название мероприятия) типа ТО. Далее нажимаем кнопку (Сохранить).

|            | Antindeemine (B-10cs)) |  |
|------------|------------------------|--|
| im 70      | Ofpeticities normal    |  |
| Source and |                        |  |

18. Нажимаем левой кнопкой мыши по добавленному чек-листу.

| Acres 1 |                                                                                                    |                |  |
|---------|----------------------------------------------------------------------------------------------------|----------------|--|
|         | 16.60                                                                                                    | lie ni<br>A w  |  |
|         |                                                                                                    | () (m)         |  |
|         | And the second second sec | Therefore have |  |

19. В открывшемся окне нажимаем кнопку (Добавить запись), для указания параметра, который важен при выполнении мероприятия.

| Nav sure                 |                          |                                         | 5            | 100/00 100-01    |                       |                |                     |
|--------------------------|--------------------------|-----------------------------------------|--------------|------------------|-----------------------|----------------|---------------------|
| The TS                   |                          |                                         | Laconcor     | ne (produci)     |                       |                |                     |
| title 3 area             |                          |                                         | Property     |                  |                       |                |                     |
| CONTRACTOR -             |                          |                                         |              |                  |                       |                |                     |
| CONTRACTOR OF THE OWNER. | ACCOLUTION OF THE OWNER. |                                         |              |                  |                       |                |                     |
| Pepakinepodaria ya       | donte.                   |                                         |              |                  |                       |                |                     |
|                          |                          |                                         |              |                  |                       |                |                     |
| Tapatorpa                |                          |                                         |              |                  |                       |                |                     |
|                          |                          |                                         |              |                  |                       |                |                     |
| copener                  | 1                        | 900000000000000000000000000000000000000 |              | W.C. 9.100000000 | Transis Villes Socies | 44             | Vagescentration     |
| +++ mID                  | Europan compa            | Onvicianiate                            | Der suamente | Man / gratasat   | More / meaninger      | MAKE? GROTEMAN | Mater range-science |

20. Выбираем параметр, оптимальное значение, минимальное и максимальное допустимое, после чего подтверждаем изменения.

| 100.047                                                                                                    | Existence 6-10cm                                                                                                    |       |
|----------------------------------------------------------------------------------------------------|----------------------------------------------------------------------------------------------------|-------|
| Der(D).                                                                                                    | OSpesionermitter                                                                                                    |       |
| Managements.                                                                                                    |                                                                                                    |       |
| and the second division of the second division of the second divisio |                                                                                                    |       |
| Figure terror Statements                                                                                                    |                                                                                                    |       |
| Teas means Names                                                                                                    |                                                                                                    |       |
| Topoyerpas                                                                                                    |                                                                                                    |       |
| Гелліпанны Маралена<br>Парачетри<br>Парачетри<br>Парачетри<br>Парачетри                                                                                                    | Онт Манг/ Манг/ Манг/ Манг/ Манг/ Манг/ Манг/<br>Върданствие Спихалие запачение значение бизачение колочение колочение улач | erier |

21. При создании технологических операций (мероприятий) в технологии выращивания возможно планирование ТМЦ и нормы их внесения на 1 га.

Для этого необходимо выбрать то мероприятие, по которому планируется внесение ТМЦ (минеральные удобрения, пестициды).

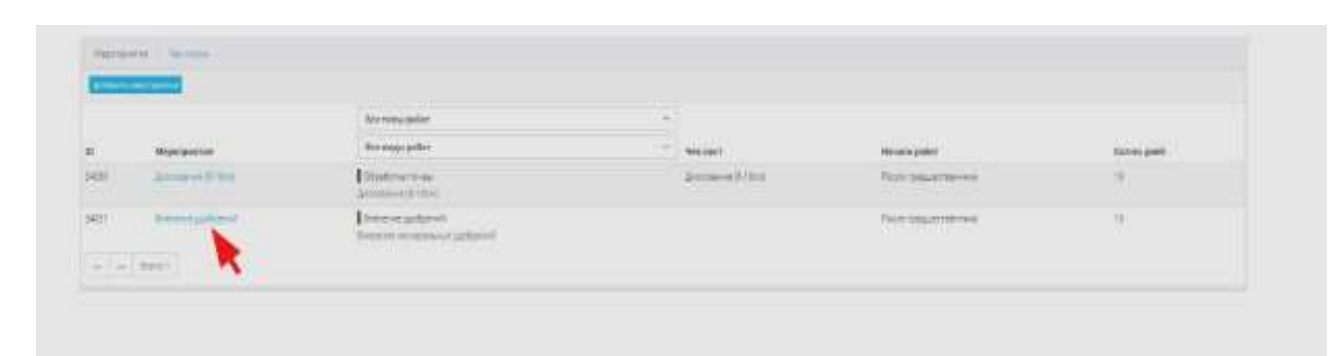

22. В открывшемся окне нажимаем кнопку (Добавить).

| Update re-province               |                                | Distances         |                |                    |
|----------------------------------|--------------------------------|-------------------|----------------|--------------------|
| Thomas were                      | Descence yaphpenet             | to +++ Textaurper | Стоятичаты, ру | \$itui             |
| The ten entry second preparation | Dommonyastened                 | Character Service |                |                    |
| Bagoelite                        | Breteve uneterum jatópenil     |                   |                |                    |
| 100.2007.                        |                                |                   |                |                    |
| Tia representation               | Theore responses on the second |                   |                |                    |
| Hereit                           |                                |                   |                |                    |
| (inter-                          | (8)                            |                   |                |                    |
| Konsegnil                        | 10                             |                   |                |                    |
| Revenue-alexes                   |                                |                   |                |                    |
| Passes and and the second        |                                |                   |                |                    |
|                                  |                                |                   |                |                    |
| Nasavetae Will                   |                                |                   |                |                    |
| ханрения                         |                                | Paceng Her Tra    | 10.00          | Contraction of the |
|                                  |                                | Personal log      | To even        | C. Married Woman   |

23. Из списка выбираем ТМЦ (минеральные удобрения, пестициды), которые планируем вносить при выполнении мероприятия.

| CTRABOLH/WITH: |                    |                |                   |      |    |                |
|----------------|--------------------|----------------|-------------------|------|----|----------------|
| 1D             | Накольнымания      | Норыя выескным | Единацы измерения | Шифр | 1  | en.            |
|                |                    |                |                   |      |    | ðie.           |
| 1658:          | Анниканная селитре | 100            | 070               |      | i. | iotivie :      |
| 1699           | Annador            | 100            | 10/12             |      | X  | wiseloupe      |
| 1 1701         | Amount             | 300            | with              |      | ž. | outrial course |
| j 186          | 630.12             | 30             | 3/F#              |      | Å  | CON #          |
| 3 1762         | X/0042.kb/H        | 250            | ie//a             |      | 6  | NHAHJE         |

## 24. Указываем норму внесения на 1га и единицу измерения.

| Dame extramos                  |                             | Dimen  | 2                                                                                                    |               |               |
|--------------------------------|-----------------------------|--------|----------------------------------------------------------------------------------------------------|---------------|---------------|
| Hana and                       | Instance yationed           | й+++   | Care serger                                                                                                    | Distance in a | nyikta -      |
| Text recognizes we compared on | beauere and been            | 1444.1 |                                                                                                    |               |               |
| fourter.                       | Samaaa aasapanaan gertaaaii |        |                                                                                                    |               |               |
| 40.00                          |                             |        |                                                                                                    |               |               |
| Pad receptions                 | Rear opposition and         |        |                                                                                                    |               |               |
| ense.                          |                             |        |                                                                                                    |               |               |
| je                             |                             |        |                                                                                                    |               |               |
| tirizzel.                      | 10                          |        |                                                                                                    |               |               |
| Gater-and                      |                             |        |                                                                                                    |               |               |
| Incomposite Constants          |                             |        |                                                                                                    |               |               |
|                                |                             |        |                                                                                                    |               |               |
| Terrorise Tet.                 |                             |        |                                                                                                    |               |               |
| Удибротни                      |                             | 10     |                                                                                                    | Eg Yon        | -             |
| Autorgen;                      |                             |        |                                                                                                    | -             |               |
| 110                            |                             | 20     | and the local diversion of the local diversion of the local diversio |               | a barrent and |

## 3.3 Создание справочника ТМЦ

Для дальнейшего протоколирования мероприятий нужно заполнить справочники ТМЦ. Для это необходимо: 1. Перейти в раздел ИС АНТ (Ещё).

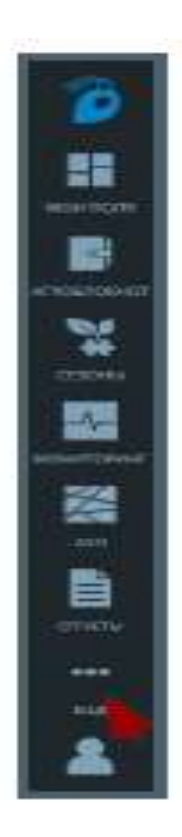

2. Выбрать вкладку (Настройки).

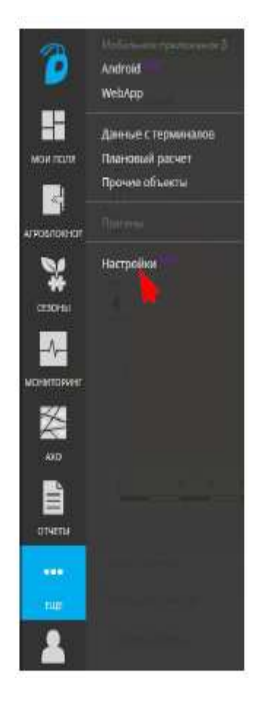

3. Для заполнения справочников ТМЦ перейти в соответствующем разделе по нужной ссылке.

| and a                           | CARTER HADDINGTHE   | L                                                             |
|---------------------------------|---------------------|---------------------------------------------------------------|
| and speptra.                    | (fame-over)         | Автонстрационный станка (датахионорованные докуманторованная) |
| Cooklande                       | Lines               | #8000M                                                        |
| Oversearceverse                 | 1000                |                                                               |
| Serance                         | Aspel               |                                                               |
| RANG CONTRACTOR                 | Will asymptotic     |                                                               |
| Citizent responses and          | Tampere             |                                                               |
| Children and a second second    | ⊕rooi )             |                                                               |
| Patorene                        | Tharsesarout .      |                                                               |
| Alder and a superior            | Philiphine services |                                                               |
| Participant contrast inform     |                     |                                                               |
| despec                          |                     |                                                               |
| Terrestation management.        |                     |                                                               |
| Bally part of                   |                     |                                                               |
| Propried Construction (Con-     |                     |                                                               |
| 79944                           |                     |                                                               |
| Concerner 1                     |                     |                                                               |
| (and the second                 |                     |                                                               |
|                                 |                     |                                                               |
| COL SING                        |                     |                                                               |
| Protector generatives community |                     |                                                               |

#### 4. Нажать кнопку (Добавить).

|                                                                                                    |        |                   |     |     | <b>F</b>         |  |
|----------------------------------------------------------------------------------------------------|--------|-------------------|-----|-----|------------------|--|
|                                                                                                    | 10 P X |                   |     |     |                  |  |
| and the second second sec | -      | And State         |     | 198 | Wattanian Inter- |  |
| 4418                                                                                                    | -      | Anim Co.          |     |     | Sprittenian .    |  |
| +402                                                                                                    | - 101  | term .            |     |     | Remaining they   |  |
|                                                                                                    | ~      | the result of the | 1   |     | Recommendation - |  |
| 1400                                                                                                    | -      | Actual and        | 18. | 199 | Techanication .  |  |
| 4400                                                                                                    |        | 100               |     |     | Page-Page        |  |
| idiri                                                                                                    | ar.    | design for        |     | 104 | April and        |  |
|                                                                                                    |        |                   |     |     |                  |  |
|                                                                                                    |        |                   |     |     |                  |  |
|                                                                                                    |        |                   |     |     |                  |  |
|                                                                                                    |        |                   |     |     |                  |  |
|                                                                                                    |        |                   |     |     |                  |  |
|                                                                                                    |        |                   |     |     |                  |  |
|                                                                                                    |        |                   |     |     |                  |  |
|                                                                                                    |        |                   |     |     |                  |  |

5. Ввести необходимую информацию в открывшемся окне, обязательно указав название добавляемого ТМЦ, единицы измерения, и нажать кнопку (Сохранить).

Характеристику вносимых минеральных удобрений (дозы, сроки, способы внесения), пестицидов взять из данных таблиц практического занятия.

Каждый студент должен определить площадь поля, его географические координаты и составить технологию возделывания конкретной сельскохозяйственной культуры по заданию преподавателя.

#### Литература

1. Разработка внутрихозяйственного землеустройства на ландшафтной основе и с использованием ГИС-технологии (на примере АО «Новоселовский»): отчет о НИР (промежуточный) / Краснояр. гос. аграр. ун-т; рук. работы Е.Н. Калашников. – Красноярск, 2000. – 164 с.

2. Щеголихина Т.А. Современные технологии и оборудование для систем точного земледелия: научный аналитический обзор / Т.А. Щеголихина, В.Я. Гольтяпин; М-во сел. хоз-ва Рос. Федерации, Рос. НИИ информ. и техн.-экон. исслед. по инж.-техн. обеспечению агропром. комплекса. – М.: Росинформагротех, 2014. – 78 с.

## Точное земледелие

Методические указания для самостоятельной работы

#### Часть 1

Ивченко Владимир Кузьмич

Электронное издание

Редактор Т.М. Мастрич

Подписано в свет 18.12.2019. Регистрационный номер 149 Редакционно-издательский центр Красноярского государственного аграрного университета 660017, Красноярск, ул. Ленина, 117 e-mail: rio@kgau.ru